## HSBC MALAYSIA MOBILE BANKING APP HSBC DuitNow Registration

- To begin, log in to your new HSBC Malaysia Mobile Banking App.
- Once you've logged in, go to your "Profile" and click on the "DuitNow ID settings".
- From the DuitNow ID settings page, select your DuitNow ID that is unregistered to your account.
- Once you've selected your DuitNow ID, choose a "Receiving account" for your funds to be credited into. Then click "Continue".
- Verify your registration details before you click "Confirm".
- Once you do, you'll receive a confirmation with details of your successful registration.
- Click on the red button to refresh the display of your new DuitNow ID(s).
- You can now start to provide your registered DuitNow ID to others to pay you.
- If you do not have the all new HSBC Malaysia Mobile Banking App, download now through App Store or Google Play. And register your DuitNow ID.
- You can also DuitNow with HSBC Online Banking by logging in to these websites : www.hsbc.com.my or www.hsbcamanah.com.my